# **Guide Utilisation**

Portail Famille Communauté de Communes Pont-Audemer Val De Risle

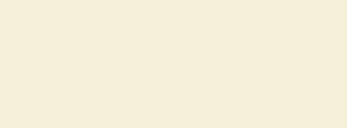

ommunauté de communes

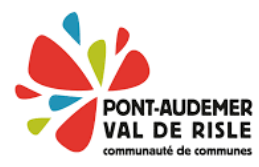

# SOMMAIRE

1/ J'ai déjà eu recours à l'un des services de la collectivité

- Je reçois mon lien de connexion
- Je crée mon espace avec mon numéro de dossier

2/ Je n'ai jamais eu recours à l'un des services de la collectivité

- Je souscris au Portail Famille
- Je crée mon dossier famille

3/ Je navigue sur mon espace personnel

- Mon dossier
- Inscription
- Planning
- Actualité
- Mon compte

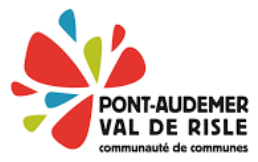

Vous trouverez dans le document ci-joint toute la démarche vous permettant de créer votre compte internaute, à la fois pour les familles déjà existantes dans notre base de données mais aussi pour les nouvelles familles.

#### I/ Les familles ayant eu recours à nos services

### a) Je reçois mon lien de connexion

Lors du lancement de notre Portail Famille, un email comportant un lien de validation vous sera envoyé, vous aurez un délai de 1440 heures (60 jours) pour cliquer sur ce lien avant expiration.

Voici un exemple ci-dessous d'email que vous pourrez recevoir.

Bienvenue sur le Portail Famille EXEMPLE Léo

*Votre compte internaute a été créé par notre service et, est maintenant disponible depuis ce lien : <u>https://serviceenfance.ccpavr.fr/activation/2f5e0c015d034885416549ef0ca5e5be</u>* 

Attention, vous avez 72h pour activer votre accès, au-delà il sera automatiquement supprimé.

Code utilisateur : EXEMPLE Mot de passe : 4312487

*Communauté de Communes Pont-Audemer Val de Risle* 

NB : ceci est un message automatique, merci de ne pas répondre à ce mail.

#### b) Je crée mon espace avec mon numéro de dossier

Étape 1 : Je me rends sur le Portail Famille de la collectivité et je clic sur « Cliquez-ici » afin de m'inscrire.

| Bienvenue sur le Portail Famille de la Communauté de Communes Pont-Audemer Val de Risle,<br>nouvel espace qui vous est dédié.                                                                                                    | Mot de passe *                                                            |
|----------------------------------------------------------------------------------------------------|---------------------------------------------------------------------------|
| 31 OCTOBRE 2022                                                                                                    | Je clique<br>INSCRIVEZ-VOUS ici<br>Vous souhaitez bénéficier des services |
| <ul> <li>prélèvement automatique (merci de compléter le formulaire téléchargeable <u>ici</u> et le déposer auprès de la structure fréquentée par votre enfant);</li> <li>chèques, espèces, carte bancaire auprès des buralistes via le datamatrix (dans le bas de l'Avis d</li> <li>Lire la suite</li> </ul> | personnalisés de votre collectivité ?<br>CLIQUEZ ICI.                     |

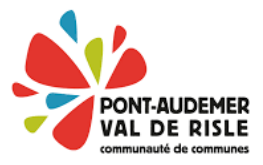

Étape 2 : Je renseigne toutes mes informations personnelles puis j'enregistre.

| Etape 1/4                                                                                                    | Etape 2/4                          | Etape 3/4                   | Etape 4/4                          |
|----------------------------------------------------------------------------------------------------|------------------------------------|-----------------------------|------------------------------------|
| Mes informations                                                                                                    | Mes références dossier             | Confidentialité             | Récapitulatif                      |
|                                                                                                    |                                    |                             |                                    |
|                                                                                                    |                                    |                             |                                    |
| <ul> <li>Ce formulaire vous permet en quelques<br/>Veuillez préparer les élements suivants</li> </ul>                                                                                                    | minutes de créer votre compte<br>: | e internaute afin de vous o | onnecter à votre espace personnel. |
| Votre numéro de dossier                                                                                                    |                                    |                             |                                    |
| Le nom de votre dossier                                                                                                    |                                    |                             |                                    |
|                                                                                                    |                                    |                             |                                    |
| MES INFORMATIONS PERSON                                                                                                    | NELLES                             |                             |                                    |
| Les champs obligatoires sont précédés d'un as                                                                                                    | stérisque (*). Je                  | remplis                     |                                    |
|                                                                                                    |                                    |                             |                                    |
| Nom :                                                                                                    |                                    |                             |                                    |
| EXEMPLE                                                                                                    |                                    |                             |                                    |
|                                                                                                    |                                    |                             |                                    |
| Prénom :                                                                                                    |                                    |                             |                                    |
| Léo                                                                                                    |                                    |                             |                                    |
|                                                                                                    |                                    |                             |                                    |
| Adresse e-mail* :                                                                                                    |                                    |                             |                                    |
| leo.exemple@gmail.com                                                                                                    |                                    |                             |                                    |
| Confirmation d'adresse e-mail* :                                                                                                    |                                    |                             |                                    |
| leo.exemple@gmail.com                                                                                                    |                                    |                             |                                    |
|                                                                                                    |                                    |                             |                                    |
| Nom d'utilisateur* :                                                                                                    |                                    |                             |                                    |
| Exemple74                                                                                                    |                                    |                             |                                    |
|                                                                                                    |                                    |                             |                                    |
| Mot de passe* :                                                                                                    |                                    |                             |                                    |
| •••••                                                                                                    |                                    |                             |                                    |
| 6 caractère(s) au minimum contenant 1 majuscu                                                                                                    | le(s) et 1 caractère(s) non alphar | numérique(s)                |                                    |
| a for the large large la |                                    |                             |                                    |
| Confirmation du mot de passe* :                                                                                                    |                                    |                             |                                    |
|                                                                                                    |                                    |                             |                                    |
|                                                                                                    |                                    |                             | l'enregistre                       |
| Activer l'ergonomie mobile                                                                                                    |                                    |                             | o en egistre                       |
|                                                                                                    |                                    |                             |                                    |
|                                                                                                    | ANNULER                            | ENREGISTR                   | ER                                 |
|                                                                                                    | L                                  |                             |                                    |

**Étape 4** : Je récupère mon numéro de dossier sur ma dernière facture soit avec la ligne « Votre numéro de dossier est le ... » ou bien je regarde les 3 ou 4 derniers chiffres du numéro de la facture.

| Facture N° 21 2411 <mark>4060</mark>               |               |
|----------------------------------------------------|---------------|
| Date : 05-11-2024                                  | M EXEMPLE Léo |
|                                                    | Xxxxxxxxxxxxx |
| Période Du 01/11/2024                              |               |
| Au 30/11/2024                                      | Ххххххххххххх |
| Ecole :                                            |               |
| Votre numéro de dossier est le : <mark>4060</mark> |               |

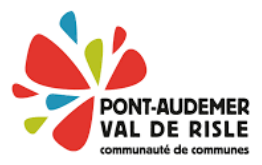

Étape 5 : Je renseigne mon numéro de dossier ainsi que mon nom puis j'enregistre

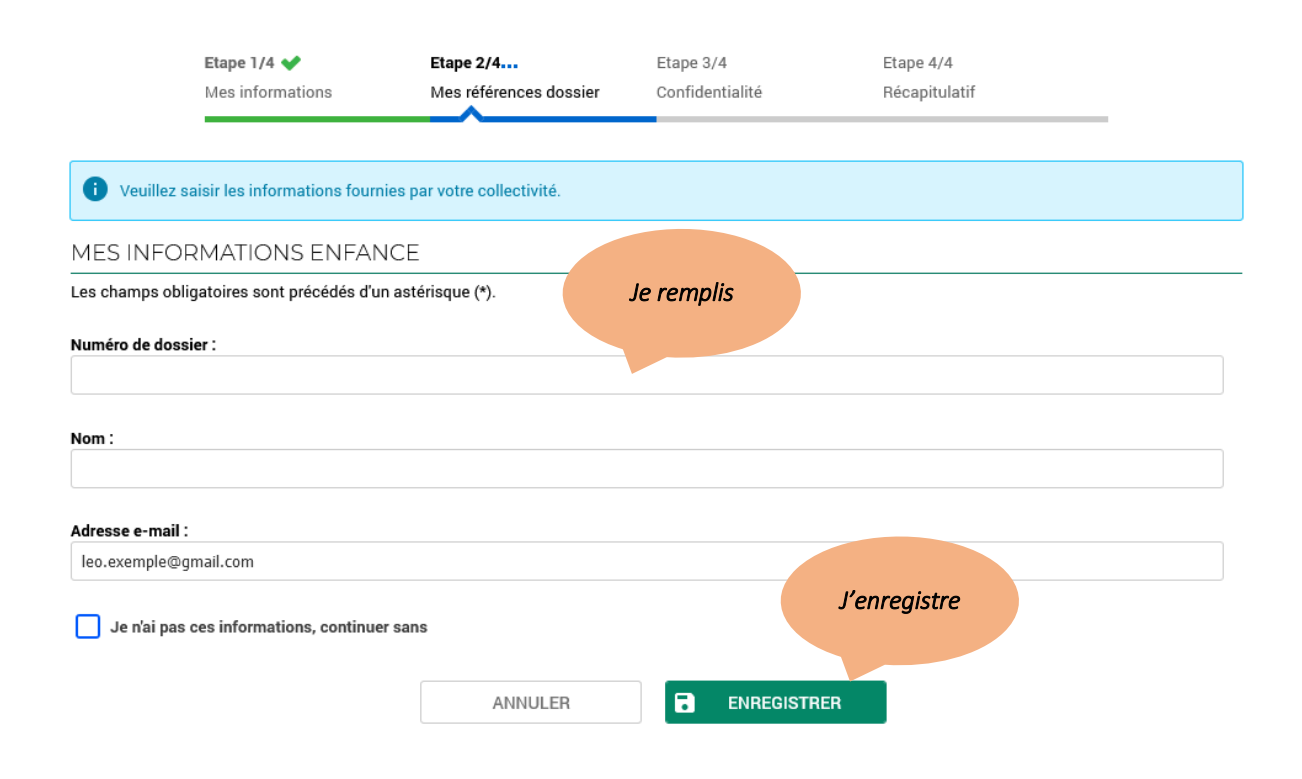

#### II/ Je n'ai jamais eu recours aux services de la collectivité

# a) Je souscris au Portail Famille

Étape 1 : Je me rends sur le Portail Famille de la collectivité et je clic sur « Cliquez-ici » afin de m'inscrire.

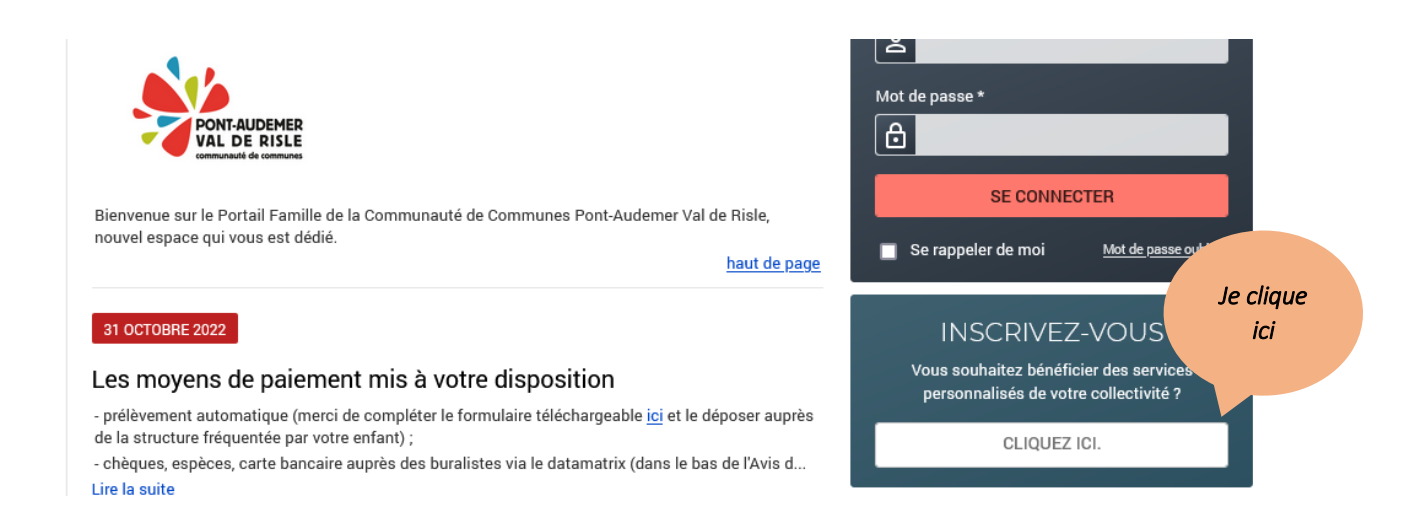

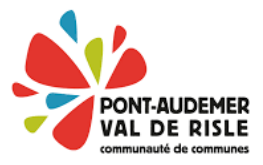

Étape 2 : Je renseigne toutes mes informations personnelles puis j'enregistre.

| Etape 1/4                                                                                               | Etape 2/4                         | Etape 3/4                    | Etape 4/4                         |
|----------------------------------------------------------------------------------------------------|-----------------------------------|------------------------------|-----------------------------------|
| Mesinformations                                                                                         | Mes références dossier            | Confidentialité              | Récapitulatif                     |
|                                                                                                    |                                   |                              |                                   |
|                                                                                                    |                                   |                              |                                   |
| <ul> <li>Ce formulaire vous permet en quelques<br/>Veuillez préparer les élements suivants :</li> </ul> | minutes de créer votre compt      | e internaute afin de vous co | nnecter à votre espace personnel. |
| Votre numéro de dossier                                                                                 |                                   |                              |                                   |
| Le nom de votre dossier                                                                                 |                                   |                              |                                   |
|                                                                                                    |                                   |                              |                                   |
| MES INFORMATIONS PERSONI                                                                                | NELLES                            |                              |                                   |
| Les champs obligatoires sont précédés d'un as                                                           | térisque (*).                     | Je remplis                   |                                   |
| Nom :                                                                                                   |                                   |                              |                                   |
| EXEMPLE                                                                                                 |                                   |                              |                                   |
|                                                                                                    |                                   |                              |                                   |
| Prénom :                                                                                                |                                   |                              |                                   |
| Léo                                                                                                    |                                   |                              |                                   |
|                                                                                                    |                                   |                              |                                   |
| Adresse e-mail* :                                                                                       |                                   |                              |                                   |
| leo.exemple@gmail.com                                                                                   |                                   |                              |                                   |
| Confirmation d'adresse e-mail* :                                                                        |                                   |                              |                                   |
| leo.exemple@gmail.com                                                                                   |                                   |                              |                                   |
|                                                                                                    |                                   |                              |                                   |
| Nom d'utilisateur* :                                                                                    |                                   |                              |                                   |
| Exemple74                                                                                               |                                   |                              |                                   |
|                                                                                                    |                                   |                              |                                   |
| Mot de passe* :                                                                                         |                                   |                              |                                   |
| •••••                                                                                                   |                                   |                              |                                   |
| 6 caractère(s) au minimum contenant 1 majuscule                                                         | e(s) et 1 caractère(s) non alphai | numérique(s)                 |                                   |
|                                                                                                    |                                   |                              |                                   |
| Confirmation du mot de passe* :                                                                         |                                   |                              |                                   |
| ******                                                                                                  |                                   |                              |                                   |
| _                                                                                                    |                                   |                              | J'enregistre                      |
| Activer l'ergonomie mobile                                                                              |                                   |                              |                                   |
|                                                                                                    |                                   |                              |                                   |
|                                                                                                    | ANNULER                           | ENREGISTR                    | ER                                |

Étape 3 : Je coche la case « Je n'ai pas ces informations, continuer sans » car c'est la première fois que j'utilise les services de la collectivité, puis j'enregistre.

|   | 6                                                      |
|---|--------------------------------------------------------|
| ~ | PONT-AUDEMER<br>VAL DE RISLE<br>communauté de communes |

|                   |                   | Etape 1/4 ✔<br>Mes informations | Etape 2/4<br>Mes références dossier | Etape 3/4<br>Confidentialité | Etape 4/4<br>Récapitulatif |  |
|-------------------|-------------------|---------------------------------|-------------------------------------|------------------------------|----------------------------|--|
|                   | <b>i</b> Veuillez | saisir les informations fourr   | ies par votre collectivité.         |                              |                            |  |
|                   | MES INFC          | RMATIONS ENFAN                  | ICE                                 |                              |                            |  |
|                   | Les champs ob     | ligatoires sont précédés d'u    | n astérisque (*).                   |                              |                            |  |
|                   | Numéro de dos     | sier :                          |                                     |                              |                            |  |
|                   | Nom :             |                                 |                                     |                              |                            |  |
|                   |                   |                                 |                                     |                              |                            |  |
| Je cocl<br>la cas | e e-mail          | :                               |                                     | _                            |                            |  |
|                   | 🧹 Je n'ai pa      | s ces informations, continue    | er sans                             |                              | J'enregistre               |  |
|                   |                   |                                 | ANNULER                             | ENREGIST                     | RER                        |  |

**Étape 4** : Je coche la case « J'ai lu et j'accepte la politique de confidentialité de mes données personnelles » puis j'accepte.

Étape 5 : Je vérifie mes information grâce au récapitulatif puis valide mon inscription s'il n'y a aucune erreur.

|                              | Etape 1/4 💙                     | Etape 2/4 ✔                               | Etape 3/4 💙               | Etape 4/4 ✔                                   |
|------------------------------|---------------------------------|-------------------------------------------|---------------------------|-----------------------------------------------|
|                              | Mes informations                | Mes références dossier                    | Confidentialité           | Récapitulatif                                 |
|                              |                                 |                                           |                           |                                               |
| B Pour ter                   | rminer votre inscription vous   | devez confirmer <b>en cliquent sur le</b> | houton situé en has de la | name l'avactitude des informations ci-dessous |
| • Fourter                    |                                 | devez commen, en enquant sur t            | bouton situe en bas de la | page, resolution des informations el dessous. |
| En cas d'erreur, u           | tilisez le bouton "Annuler" (ve | ous devrez ensuite recommencer v          | otre inscription).        |                                               |
| RÉCAPITU                     | JLATIF DE MON IN                | SCRIPTION                                 |                           |                                               |
| MES INFO                     | ORMATIONS                       |                                           |                           |                                               |
|                              |                                 |                                           |                           |                                               |
| Nom :<br>Exemple             |                                 |                                           |                           |                                               |
|                              |                                 |                                           |                           |                                               |
| Prénom :<br>Léo              |                                 |                                           |                           |                                               |
|                              |                                 |                                           |                           |                                               |
| Adresse e-mai                | 1:                              |                                           |                           |                                               |
|                              |                                 |                                           |                           |                                               |
| nom d'utilisate<br>Exemple74 | eur :                           |                                           |                           | Je valide mon                                 |
|                              | CONTIONS                        |                                           |                           | inscription                                   |
| MES SOU                      | SCRIPTIONS                      |                                           |                           |                                               |
|                              |                                 |                                           |                           |                                               |
|                              |                                 | ANNULER                                   | VALIDER MON INS           | SCRIPTION                                     |

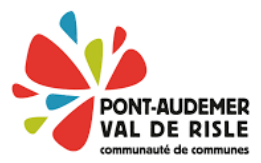

**Étape 6** : Je reçois un mail comportant mon code utilisateur, mon mot de passe ainsi qu'un lien d'activation valable 60 jours.

Bienvenue sur le Portail Famille Exemple Léo

*Votre compte internaute a été créé par notre service, il est maintenant disponible depuis ce lien :* <u>https://serviceenfance.ccpavr.fr/activation/867ec738a6973ed725f742fb59c7737b</u>

Attention vous avez 1440h (60 jours) pour activer votre accès, au-delà il sera automatiquement supprimé.

Code utilisateur : Exemple74 Mot de Passe : <u>?P.@NJV&M"i@fX8</u>

*Communauté de Communes Pont-Audemer Val de Risle* 

NB : ceci est un message automatique, merci de ne pas répondre à ce mail.

# Retour au sommaire

#### b) Je crée mon dossier sur le portail famille

Étape 7 : Je crée mon dossier famille sur le portail famille

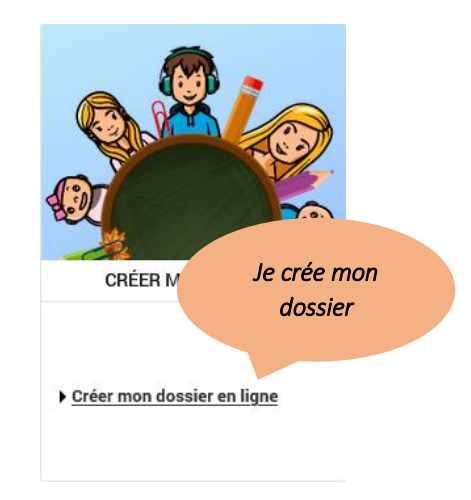

Étape 8 : Je renseigne toutes les informations sur le responsable du dossier, notamment ses coordonnées et son adresse puis je valide avec l'étape suivante

Étape 9 : Je renseigne toutes les informations de mon conjoint si besoin, sinon je clique sur « Ignorer cette étape)

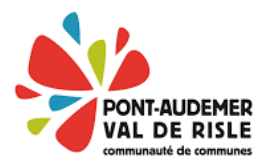

|                                  | Etape 1/4                 | Etape 2/4               | Etape 3/4 | Etape 4/4     |
|----------------------------------|---------------------------|-------------------------|-----------|---------------|
|                                  | Responsable               | Conjoint                | Enfant(s) | Récapitulatif |
|                                  |                           |                         |           |               |
| Indiquez ici la personne         | responsable du dossier q  | ui recevra les factures |           |               |
| RESPONSABLE                      |                           |                         |           |               |
| es champs obligatoires sont p    | récédés d'un astérisque ( | *).                     | Je re     | mplis les     |
| civilité* :                      |                           |                         | inform    | nations du    |
| Monsieur 🔻                       |                           |                         | resp      | onsable       |
| lom de famille* :                |                           |                         |           |               |
| EXEMPLE                          |                           |                         |           |               |
| rénom* :                         |                           |                         |           |               |
| _éo                              |                           |                         |           |               |
| exe*:                            |                           |                         |           |               |
| Masculin 🔻                       |                           |                         |           |               |
| Situation de famille :           |                           |                         |           |               |
| Marié (e) 🔻                      |                           |                         |           |               |
|                                  |                           |                         |           |               |
|                                  |                           |                         |           |               |
| 02.06.06.06.06                   |                           |                         |           |               |
| rmat : 06.99.99.99.99            |                           |                         |           |               |
| ortable :                        |                           |                         |           |               |
| 06.06.06.06.06                   |                           |                         |           |               |
| ravail :                         |                           |                         |           |               |
|                                  |                           |                         |           |               |
| utre :                           |                           |                         |           |               |
|                                  |                           |                         |           |               |
| DRESSE                           |                           |                         |           |               |
| champs obligatoires sont p       | récédés d'un astérisque ( | *).                     |           |               |
| epartement :                     |                           |                         |           |               |
| EURE                             | •                         |                         |           |               |
| ommune :                         |                           |                         |           |               |
| PLASNES (27300)                  | -                         |                         |           |               |
| l° rue :                         |                           |                         |           |               |
| 15                               |                           |                         |           |               |
| isTer :                          |                           |                         |           |               |
| Choisissez 🔻                     |                           |                         |           |               |
| ue :                             |                           |                         |           |               |
| Rue de l'exemple                 |                           |                         |           |               |
| ntrée - Batiment - Bésidance '   |                           |                         |           |               |
| inter - baument - nesidence .    |                           |                         |           |               |
|                                  |                           |                         |           | le valide     |
| N° App - Etage - Couloir - Esc : |                           |                         |           | Je vullue     |
|                                  |                           |                         |           |               |
|                                  |                           |                         |           | VANTE         |
|                                  |                           |                         |           |               |

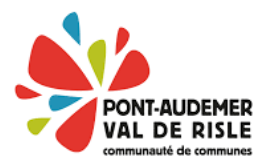

|                             | <b>Etape 1/4 ❤</b><br>Responsable | Etape 2/4<br>Conjoint | Etape 3/4<br>Enfant(s) | Etape 4/4             | _                       |
|-----------------------------|-----------------------------------|-----------------------|------------------------|-----------------------|-------------------------|
| i Indiquez éventuelleme     | ent un conjoint dans votre do     | ossier                | J'ig<br>aucur          | nore si<br>n conjoint |                         |
|                             |                                   |                       | SNORER CETTE ÉTAPE     |                       |                         |
| CONJOINT                    |                                   |                       |                        |                       |                         |
| Les champs obligatoires son | t précédés d'un astérisque (*     | ).                    |                        |                       |                         |
| Civilité* :<br>Madame 💌     |                                   |                       |                        |                       | Je remplis<br>si besoin |
| Nom d'usage* :              |                                   |                       |                        |                       |                         |
| Exemple                     |                                   |                       |                        |                       |                         |
| Nom de famille :            |                                   |                       |                        |                       |                         |
| Prénom* :                   |                                   |                       |                        |                       |                         |
| Lola                        |                                   |                       |                        |                       |                         |

Étape 10 : Je renseigne l'identité de mes enfants avec sa date de naissance et le lien de parenté avec le responsable et le conjoint.

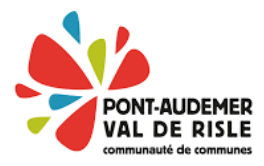

|                                  | Etape 1/4 ✔<br>Responsable | Etape 2/4 ᢦ<br>Conjoint            | Etape 3/4<br>Enfant(s)           | Etape 4/4<br>Récapitulatif             |            |
|----------------------------------|----------------------------|------------------------------------|----------------------------------|----------------------------------------|------------|
| i Indiquez dans ce formul        | aire votre ou vos enfants. | Les boutons "Ajouter un autre enfa | int" et "Enregistrer" vous perme | ttront d'enregistrer les enfants succe | ssivement. |
|                                  |                            |                                    | RER CETTE ÉTAPE                  |                                        |            |
| ENFANT(S) DÉJÀ CRE<br>xemple Léa | ÉÉ(S)                      |                                    |                                  |                                        |            |
|                                  |                            | MODIFIER                           | SUPPRIMER                        |                                        |            |
| xemple Lilian                    |                            | MODIFIER                           | SUPPRIMER                        |                                        |            |
|                                  |                            |                                    |                                  |                                        |            |
| es champs obligatoires sont p    | récédés d'un astérisque (* | <b>;</b> ).                        |                                  |                                        | Je remplis |
| lom* :                           |                            |                                    |                                  |                                        |            |
| Exemple                          |                            |                                    |                                  |                                        |            |
|                                  |                            |                                    |                                  |                                        |            |
| Lilian                           |                            |                                    |                                  |                                        |            |
|                                  |                            |                                    |                                  |                                        |            |
| exe* :                           |                            |                                    |                                  |                                        |            |
| Masculin 🔻                       |                            |                                    |                                  |                                        |            |
| A naître                         |                            |                                    |                                  |                                        |            |
|                                  |                            |                                    |                                  |                                        |            |
| 16  janvier 2014                 |                            |                                    |                                  |                                        |            |
| arenté responsable* :            |                            |                                    |                                  |                                        |            |
| PERE 🝷                           |                            |                                    |                                  |                                        |            |
| aranté conjoint* *               | J'aj                       | oute si                            |                                  |                                        |            |
| MERE                             | b                          | esoin                              |                                  | J'enregistre                           |            |
|                                  |                            |                                    |                                  |                                        |            |
|                                  |                            | + AJOUTER UN AUTRE EN              | IFANT ENREGIS                    | TRER                                   |            |
|                                  |                            |                                    |                                  |                                        |            |
|                                  |                            |                                    |                                  |                                        |            |
|                                  |                            |                                    |                                  |                                        |            |

Étape 11 : Je vérifie toutes mes informations grâce au récapitulatif disponible à la fin du dossier puis je valide la création de mon dossier.

| Responsable Conjoint Enfant(s) Récapitulatif |
|----------------------------------------------|
|                                              |
|                                              |

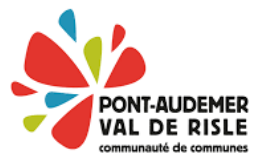

**Étape 12** : Je reçois un mail m'indiquant que ma demande de création de dossier a bien été pris en compte et sera traité par la collectivité.

Étape 13 : Je reçois un mail m'indiquant que ma demande de création de dossier a été validé par la collectivité.

Retour au sommaire

#### ACTUALITÉS MON DOSSIER INSCRIPTION PLANNING ACTUALITÉS Visualiser les activités de mes • Visualiser le planning de mes Consulter mon dossier et mes démarches enfants enfants Consulter les dernières Inscrire les enfants à de Effectuer de nouvelles Modifier mes coordonnées actualités nouvelles activités réservations téléphoniques Accès au site de la communauté <u>Remplir son dossier</u> administratif Consulter mes documents de communes PAVR

# III/ Je navigue sur mon espace personnel

#### a) Mon dossier

Sur mon espace personnel, je peux :

- Consulter mon dossier et mes démarches.
- Consulter les informations de mes enfants et modifier leurs informations médicales.
- Consulter mes données personnelles et modifier mes coordonnées téléphoniques.
- Consulter et télécharger les documents partagés sur mon espace.

|                 | ACCUEIL DOSSIER INSCRIPTIONS PLANNING FACTURATION SIMULATIONS MESSAGERIE ACTUALITÉS |
|-----------------|-------------------------------------------------------------------------------------|
| Mon dossier     | DOSSIER > Mon dossier                                                               |
| Mes enfants     |                                                                                     |
| Mes coordonnées | SUIVI DE MES DEMARCHES                                                              |
| Mes documents   | 🚯 Léo 👩 Lola                                                                        |
|                 | EXEMPLE EXEMPLE                                                                     |
|                 | Lilian                                                                              |
|                 |                                                                                     |
|                 | Date Description                                                                    |
|                 | 11/12/2024 Création de votre dossier famille                                        |

> Retour au menu

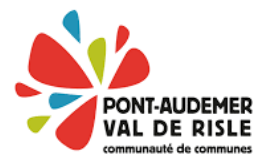

# b) Inscriptions

Pour inscrire mon enfant à une activité, je me rends sur l'onglet « Inscriptions » puis sur « Activité » dans le menu à gauche.

| AISIE D'UNE D'I le choisi le                                                                                                    |                                                       |
|----------------------------------------------------------------------------------------------------|-------------------------------------------------------|
| es champs obligatoires type d'activité                                                                                                    |                                                       |
| rpe d'Activité :                                                                                                    | Puis                                                  |
| ALSH - Quillebeuf-sur-Seine 🔻                                                                                                    | l'activité                                            |
| ctivité* :                                                                                                    |                                                       |
| /acances QSS - Février 2025 - TEST PORTA du 10/12/202                                                                                                | 24 au 31/12/2024 🗸                                    |
| anning hebdomadaire :                                                                                                    |                                                       |
| anning hebdomadaire :<br>Lundi Mardi Mercredi Jeudi Montant                                                                                          | Vendredi                                              |
| anning hebdomadaire :<br>Lundi Mardi Mercredi Jeudi Montant<br>Péricentre Matin                                                                      | Vendredi<br>0.59€                                     |
| anning hebdomadaire :<br>Lundi Mardi Mercredi Jeudi Montant<br>Péricentre Matin<br>ALSH - Matin                                                      | Vendredi<br>0.59€<br>6.69€                            |
| Anning hebdomadaire :<br>Lundi Mardi Mercredi Jeudi Montant<br>Péricentre Matin<br>ALSH - Matin<br>ALSH - Repas                                      | Vendredi<br>0.59€<br>6.69€<br>5.21€                   |
| Anning hebdomadaire :<br>Lundi Mardi Mercredi Jeudi Mercredi Jeudi Montant<br>Péricentre Matin<br>ALSH - Matin<br>ALSH - Après midi                  | Vendredi<br>0.59€<br>6.69€<br>5.21€<br>6.69€          |
| Anning hebdomadaire :<br>Lundi Mardi Mercredi Jeudi Mercredi Jeudi Mercredi Heiden Mardi Mercredi ALSH - Matin<br>ALSH - Après midi<br>ALSH - Gouter | Vendredi<br>0.59€<br>6.69€<br>5.21€<br>6.69€<br>0.90€ |

# c) Planning

Le planning me donne la possibilité de réserver des journées aux activités parmi lesquelles mon enfant est inscrit.

Pour cela je dois modifier le planning de mon enfant.

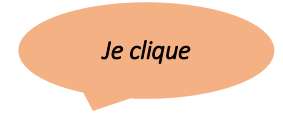

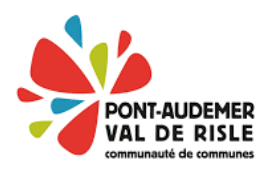

| 17 DÉCEMBRE 2024 Aujourd'hu                                                                                                    | i                    |                     |                  |                  | Ac                     | tivités                      |                          |                   |                |          |          |          |          |               |          |          |                  |      |         |                |             |             |          |     |          |                         |           |                   |                    |                     |          |
|----------------------------------------------------------------------------------------------------|----------------------|---------------------|------------------|------------------|------------------------|------------------------------|--------------------------|-------------------|----------------|----------|----------|----------|----------|---------------|----------|----------|------------------|------|---------|----------------|-------------|-------------|----------|-----|----------|-------------------------|-----------|-------------------|--------------------|---------------------|----------|
| Léa : Décembre 2024                                                                                                    | <                    | >                   | MENS             | SUEL             | QUII                   | NZAIN                        | IE S                     | EMAI              | NE             |          |          |          |          |               |          |          |                  |      |         |                |             |             | <b>*</b> | MOI | DIFIER   |                         |           | RÉCA              | PITULA             | ATIF (0)            |          |
| cout de la periode : 0.00e                                                                                                    | Di                   | Lu                  | Ма               | Me               | Je                     | Ve                           | Sa                       | Di                | Lu             | Ма       | Me       | Je       | Ve       | Sa            | Di       | Lu       | Ма               | Me   | Je      | Ve             | Sa          | Di          | Lu       | Ма  | Ме       | Je                      | Ve        | Sa                | Di                 | Lu                  | Ма       |
|                                                                                                    | 01                   | 02                  | 03               | 04               | 05                     | 06                           | 07                       | 08                | 09             | 10       | 11       | 12       | 13       | 14            | 15       | 16       | 17               | 18   | 19      | 20             | 21          | 22          | 23       | 24  | 25       | 26                      | 27        | 28                | 29                 | 30                  | 31       |
| Vacances OSS - Février 2025 - TF                                                                                                    | ST POR               | та                  |                  |                  |                        |                              |                          |                   |                |          |          |          |          |               |          |          |                  |      |         |                |             |             |          |     |          |                         |           |                   |                    |                     |          |
| Péricentre Matin                                                                                                    |                      |                     |                  |                  |                        |                              |                          |                   |                |          |          |          |          |               |          |          |                  |      |         |                |             |             |          |     |          |                         |           |                   |                    |                     |          |
| ALSH - Matin                                                                                                    |                      |                     |                  |                  |                        |                              |                          |                   |                |          |          |          |          |               |          |          |                  |      |         |                |             |             |          |     |          |                         |           |                   |                    |                     |          |
| ALSH - Repas                                                                                                    |                      |                     |                  |                  |                        |                              |                          |                   |                |          |          |          |          |               |          |          |                  |      |         |                |             |             |          |     |          |                         |           |                   |                    |                     |          |
| ALSH - Après midi                                                                                                    |                      |                     |                  |                  |                        |                              |                          |                   |                |          |          |          |          |               |          |          |                  |      |         |                |             |             |          |     |          |                         |           |                   |                    |                     |          |
| ALSH - Gouter                                                                                                    |                      |                     |                  |                  |                        |                              |                          |                   |                |          |          |          |          |               |          |          |                  |      |         |                |             |             |          |     |          |                         |           |                   |                    |                     |          |
| Péricentre Soir                                                                                                    |                      |                     |                  |                  |                        |                              |                          |                   |                |          |          |          |          |               |          |          |                  |      |         |                |             |             |          |     |          |                         |           |                   |                    |                     |          |
|                                                                                                    |                      |                     |                  |                  |                        |                              |                          |                   |                |          |          |          |          |               |          |          |                  |      |         |                |             |             |          |     | -        |                         |           |                   |                    |                     |          |
| 17 DÉCEMBRE 2024 Aujourd'hu<br>Léa : Décembre 2024                                                                                                    | !                    | `                   | MENS             | SUE              | Ac                     | tivités                      | IF S                     | EMAI              | NE             |          |          |          |          | •             |          |          |                  |      |         |                |             |             |          |     |          | ſ                       |           | RÉCAI             |                    | TIE (0)             |          |
| 17 DÉCEMBRE 2024 Aujourd'hu<br>Léa : Décembre 2024                                                                                                    | <                    | >                   | MENS             | SUEL             | Ac<br>QUII             | tivitės<br>VZAIN             |                          | EMAII             | NE             |          |          |          |          | •             |          |          |                  |      | J       | le ri          | ése         | rve         |          |     |          |                         |           | RÉCAI             | PITULA             | TIF (0)             |          |
| 17 DÉCEMBRE 2024 Aujourd'hu<br>Léa : Décembre 2024                                                                                                    | <b>K</b><br>Di<br>01 | ><br>Lu<br>02       | MENS<br>Ma<br>03 | SUEL<br>Me<br>04 | Ac<br>QUII<br>Je<br>05 | tivités<br>VZAIN<br>Ve<br>06 | IE Sa<br>Sa<br>07        | EMAII<br>Di<br>08 | NE<br>Lu<br>09 | Ma<br>10 | Me       | Je<br>12 | Ve<br>13 | •<br>Sa<br>14 | Di<br>15 | Lu<br>16 | Ma<br>17         |      | J       | le ro          | ése         | rve<br>née: | 5        |     | Me<br>25 | Je<br>26                | Ve<br>27  | RÉCAI<br>Sa<br>28 | PITULA<br>Di<br>29 | TIF (0)             | Ma<br>31 |
| 17 DÉCEMBRE 2024 Aujourd'hu<br>Léa : Décembre 2024                                                                                                    | <b>C</b><br>Di<br>01 | ><br>Lu<br>02       | MENS<br>Ma<br>03 | Me<br>04         | Ac<br>QUIN<br>Je<br>05 | tivités<br>VZAIN<br>Ve<br>06 | IE S<br>Sa<br>07         | EMAI<br>Di<br>08  | VE<br>Lu<br>09 | Ma<br>10 | Ме<br>11 | Jе<br>12 | Ve<br>13 | •<br>Sa<br>14 | Di<br>15 | Lu<br>16 | Ma<br>17         |      | J<br>Ie | le ri<br>es jo | ése<br>ourr | rve<br>née: | 5        |     | Me<br>25 | Je<br>26                | Ve<br>27  | RÉCAI<br>Sa<br>28 | Di<br>29           | TIF (0)<br>Lu<br>30 | Ma<br>31 |
| 17 DÉCEMBRE 2024 Aujourd'hu<br>Léa : Décembre 2024<br>Vacances QSS - Février 2025 - TE                                                                                                    | C<br>Di<br>01        | ><br>Lu<br>02<br>TA | MENS<br>Ma<br>03 | SUEL<br>Me<br>04 | Ac<br>QUII<br>Je<br>05 | tivités<br>NZAIN<br>Ve<br>06 | IE S<br>Sa<br>07         | Di<br>B           | VE<br>Lu<br>09 | Ma<br>10 | Me<br>11 | Jе<br>12 | Ve<br>13 | •<br>Sa<br>14 | Di<br>15 | Lu<br>16 | Ma<br>17         |      | J<br>Ie | le ri<br>es jo | ése<br>ourr | rve<br>née: | 5        |     | Me<br>25 | Je<br>26                | Ve<br>27  | RÉCAI<br>Sa<br>28 | Di<br>29           | TIF (0)<br>Lu<br>30 | Ma<br>31 |
| 17 DÉCEMBRE 2024 Aujourd'hu<br>Léa : Décembre 2024<br>Vacances QSS - Février 2025 - TE<br>Pércentre Matin                                                                                 | C<br>Di<br>01        | ><br>Lu<br>02<br>TA | MENS<br>Ma<br>03 | SUEL<br>Me<br>04 | Ac<br>QUII<br>Je<br>05 | tivitės<br>VZAIN<br>Ve<br>06 | IE <u>S</u> a<br>07      | EMAII<br>Di<br>08 | VE<br>Lu<br>09 | Ma<br>10 | Me<br>11 | Je<br>12 | Ve<br>13 | •<br>Sa<br>14 | Di<br>15 | Lu<br>16 | Ma<br>17         |      | J<br>Ie | le re<br>s jo  | ése<br>ourr | rve<br>née: | 5        |     | Me<br>25 | Je<br>26<br>✔           | Ve<br>27  | RÉCAI<br>Sa<br>28 | PITULA<br>Di<br>29 | TIF (0)<br>Lu<br>30 | Ma<br>31 |
| 17 DÉCEMBRE 2024 Aujourd'hu<br>Léa : Décembre 2024<br>Vacances QSS - Février 2025 - TE<br>Péricentre Matin                                                                                | C<br>Di<br>01        | ><br>Lu<br>02<br>TA | MENS<br>Ma<br>03 | Me<br>04         | Ac<br>QUII<br>Je<br>05 | tivités<br>VZAIN<br>Ve<br>06 | I <u>E S</u><br>Sa<br>07 | Di<br>Di<br>08    | Lu<br>09       | Ma<br>10 | Me<br>11 | Jе<br>12 | Ve<br>13 | •<br>Sa<br>14 | Di<br>15 | Lu<br>16 | Ма<br>17         |      | J       | le ro<br>es jo | ése<br>ourr | rve<br>née: | S        |     | Me<br>25 | Je<br>26<br>✓           | Ve<br>27  | RÉCAI<br>Sa<br>28 | Di<br>29           | TIF (0)<br>Lu<br>30 | Ma<br>31 |
| 17 DÉCEMBRE 2024 Aujourd'hu<br>Léa : Décembre 2024<br>Vacances QSS - Février 2025 - TE<br>Péricentre Matin<br>ALSH - Matin<br>ALSH - Repas                                                | C<br>Di<br>01        | ><br>Lu<br>02<br>TA | MENS<br>Ma<br>03 | Me<br>04         | Ac<br>QUII<br>Je<br>05 | tivités<br>NZAIN<br>Ve<br>06 | I <u>E S</u><br>Sa<br>07 | Di<br>08          | Lu<br>09       | Ma<br>10 | Me<br>11 | Je<br>12 | Ve<br>13 | •<br>Sa<br>14 | Di<br>15 | Lu<br>16 | Ma<br>17         |      | J<br>le | le ro<br>es jo | ése<br>burr | rve<br>née: | S        |     | Me<br>25 | Je<br>26<br>✓           | Ve<br>27  | RÉCAI<br>Sa<br>28 | Di<br>29           | TIF (0)<br>Lu<br>30 | Ma<br>31 |
| 17 DÉCEMBRE 2024 Aujourd'hu<br>Léa : Décembre 2024<br>Vacances QSS - Février 2025 - TE<br>Péricentre Matin ALSH - Marin AlsH - Repas<br>ALSH - Après midi .                               | C<br>Di<br>01        | ><br>Lu<br>02<br>TA | MENS<br>Ma<br>03 | Me<br>04         | Ac<br>QUII<br>Je<br>05 | tivités<br>NZAIN<br>Ve<br>06 | IE Sa<br>Sa<br>07        | Di<br>08          | Lu<br>09       | Ma<br>10 | Me<br>11 | Je<br>12 | Ve<br>13 | Sa 14         | Di<br>15 | Lu<br>16 | Ma<br>17         |      | J<br>le | le ro<br>es jo | ése<br>ourr | rve<br>née: | 5        |     | Me<br>25 | Je<br>26<br>♥<br>♥      | Ve<br>27  | RÉCAI<br>Sa<br>28 | Di<br>29           | TIF (0)<br>Lu<br>30 | Ma<br>31 |
| 17 DÉCEMBRE 2024 Aujourd'hu<br>Léa : Décembre 2024<br>Vacances QSS - Février 2025 - TE<br>Péricentre Matin ALSH - Repais ALSH - Repais ALSH - Arepais Mid ALSH - Gouter                   | C<br>Di<br>01        | ><br>Lu<br>02<br>TA | MENS<br>Ma<br>03 | Me<br>04         | Ac<br>QUII<br>Je<br>05 | tivités<br>NZAIN<br>Ve<br>06 | I <u>E S</u><br>Sa<br>07 | Di<br>80          | Lu<br>09       | Ma<br>10 | Me<br>11 | Je<br>12 | Ve<br>13 | <b>Sa</b> 14  | Di<br>15 | Lu<br>16 | Ма<br>17<br>Је ч | vali | J<br>le | le ro<br>es jo | ése<br>ourr | rve<br>née: | 5        |     | Me<br>25 | Je<br>26<br>✓<br>       | Ve<br>277 | RÉCAI<br>Sa<br>28 | Di<br>29           | TIF (0)<br>Lu<br>30 | Ma<br>31 |
| 17 DÉCEMBRE 2024 Aujourd'hu<br>Léa : Décembre 2024<br>Vacances QSS - Février 2025 - TE<br>Péricentre Matin ALSH - Matin ALSH - Katin ALSH - Après midi<br>ALSH - Après midi ALSH - Gorter | C<br>Di<br>01        | ><br>Lu<br>02<br>TA | Ma<br>03         | Me<br>04         | Ac<br>QUII<br>Je<br>05 | tivités<br>NZAIN<br>Ve<br>06 | E <u>S</u><br>Sa<br>07   | Di<br>08          | Lu<br>09       | Ma<br>10 | Me<br>11 | Je<br>12 | Ve<br>13 | Sa 14         | Di<br>15 | Lu<br>16 | Ma<br>17<br>Je   | vali | J<br>le | le ro<br>es jo | ése<br>burr | rve<br>née: | S        |     | Me<br>25 | Je<br>26<br>✓<br>✓<br>✓ | Ve<br>27  | RÉCAI<br>Sa<br>28 | Di<br>29           | TIF (0)<br>Lu<br>30 | Ma<br>31 |

Une fois ma saisie valider, j'obtiens un récapitulatif de mes réservations avec le coût à l'unité, aussi le montant de la période peut évoluer avec les sessions facturées au ¼ d'heure.

| Récapitulatif de votre sais      | e      |                                                                    |           |             |          |         |            |           |           |         |        |           |         |         |         |         |       |            |         |       |         |         |           |        |        |       |           |           |           |             |        |  |  |  |  |
|----------------------------------|--------|--------------------------------------------------------------------|-----------|-------------|----------|---------|------------|-----------|-----------|---------|--------|-----------|---------|---------|---------|---------|-------|------------|---------|-------|---------|---------|-----------|--------|--------|-------|-----------|-----------|-----------|-------------|--------|--|--|--|--|
| Date                             | E      | ément                                                              |           |             |          |         |            |           |           |         |        |           |         |         |         |         | Та    | rification |         |       |         |         |           | c      | Coût   |       |           |           |           |             |        |  |  |  |  |
| 23/12/2024                       | Lé     | a - Vac                                                            | ances QS  | S - Février | 2025 - T | ST POR  | TA - ALSH  | I - Matin |           |         |        |           |         |         |         |         | à     | ľunité     |         |       |         |         |           |        | 6.69€  |       |           |           |           |             |        |  |  |  |  |
| 23/12/2024                       | Lé     | a - Vac                                                            | ances QS  | S - Février | 2025 - T | EST POR | TA - ALSH  | I - Repas |           |         |        |           |         |         |         |         | à     | ľunité     |         |       |         |         |           |        | 5.21€  |       |           |           |           |             |        |  |  |  |  |
| 23/12/2024                       | Lé     | Léa - Vacances QSS - Février 2025 - TEST PORTA - ALSH - Après midi |           |             |          |         |            |           |           |         |        |           | à       | ľunité  |         |         |       |            |         |       | 6.69    |         |           |        |        |       |           |           |           |             |        |  |  |  |  |
| 26/12/2024                       | Lé     | Léa - Vacances QSS - Février 2025 - TEST PORTA - Péricentre Matin  |           |             |          |         |            |           |           |         |        |           | à       | ľunité  |         |         |       |            |         |       |         |         |           |        |        |       | 0.59€     |           |           |             |        |  |  |  |  |
| 26/12/2024                       | Lé     | a - Vac                                                            | ances QS: | S - Février | 2025 - T | ST POR  | TA - ALSH  | - Matin   |           |         |        |           |         |         |         |         | à     | ľunité     |         |       |         |         |           |        |        |       |           |           |           |             | 6.69€  |  |  |  |  |
| 26/12/2024                       | Lé     | a - Vac                                                            | ances QS: | S - Février | 2025 - T | ST POR  | TA - ALSH  | I - Après | midi      |         |        |           |         |         |         |         | à     | ľunité     |         |       |         |         |           |        |        |       |           |           |           |             | 6.69€  |  |  |  |  |
| 26/12/2024                       | Lé     | a - Vac                                                            | ances QS: | S - Février | 2025 - T | ST POR  | TA - Péric | entre Soi | r         |         |        |           |         |         |         |         | à     | ľunité     |         |       |         |         |           |        | 0.59€  |       |           |           |           |             |        |  |  |  |  |
| 27/12/2024                       | Lé     | a - Vac                                                            | ances QS  | S - Février | 2025 - T | ST POR  | TA - ALSH  | - Gouter  |           |         |        |           |         |         |         |         | à     | ľunité     |         |       |         |         |           |        |        |       |           |           |           |             | 0.90€  |  |  |  |  |
|                                  |        |                                                                    |           |             |          |         |            |           |           |         |        |           |         |         |         |         |       |            |         |       |         |         |           |        |        | То    | tal de vo | s modific | cations à | l'unité : : | 34.05€ |  |  |  |  |
| Léa : Décembre 2024              | <      | >                                                                  | MEN       | SUEL        |          | tivités | IE S       | EMAI      | <u>1E</u> |         |        |           |         | •       |         |         |       |            |         |       |         |         |           | MO     | DIFIER |       |           | RÉCAF     | PITULA    | TIF (0)     |        |  |  |  |  |
| Cout de la periode : 34.05€      | Di     | 1 m                                                                | Ma        | Ma          | In       | Ve      | S 9        | Di        | Lu.       | Ma      | Ma     | la        | Ve      | 5.0     | Di      | 1 m     | Ma    | Ma         | ما      | Va    | 50      | Di      | 1.0       | Ma     | Ма     | le    | Ve        | Sa        | Di        | 1 m         | Ма     |  |  |  |  |
|                                  | 01     | 02                                                                 | 02        | 04          | 00       | 06      | 07         | 08        | 00        | 10      | 11     | 10        | 10      | 14      | 15      | 16      | 17    | 10         | 10      | 20    | 21      | 22      | 22        | 24     | 25     | 26    | 27        | 20        | 20        | 20          | 21     |  |  |  |  |
|                                  | 01     | 02                                                                 | 03        | 04          | 05       | 00      | 07         | 08        | 09        | 10      |        | 12        | 15      | 14      | 15      | 10      | 17    | 10         | 19      | 20    | 21      | 22      | 23        | 24     | 20     | 20    | 21        | 20        | 29        | 30          | 31     |  |  |  |  |
| Vacances QSS - Février 2025 - TE | ST POR | TA                                                                 |           |             |          |         |            |           | [1        | Péricen | tre Ma | tin : 0.5 | i9€ 2 A | LSH - I | Matin : | 13.38€∣ | 1 ALS | H - Rep    | as: 5.2 | 1€ 2A | LSH - / | Après m | nidi : 13 | .38€ 1 | ALSH   | Goute | rr:0.9€   | 1 Pér     | icentre   | Soir:0      | .59€]  |  |  |  |  |
| Péricentre Matin                 |        |                                                                    |           |             |          |         |            |           |           |         |        |           |         |         |         |         |       |            |         |       |         |         |           |        |        | *     |           |           |           |             |        |  |  |  |  |
| ALSH - Matin                     |        |                                                                    |           |             |          |         |            |           |           |         |        |           |         |         |         |         |       |            |         |       |         |         | *         |        |        | *     |           |           |           |             |        |  |  |  |  |
| ALSH - Repas                     |        |                                                                    |           |             |          |         |            |           |           |         |        |           |         |         |         |         |       |            |         |       |         |         | *         |        |        |       |           |           |           |             |        |  |  |  |  |
| ALSH - Après midi                |        |                                                                    |           |             |          |         |            |           |           |         |        |           |         |         |         |         |       |            |         |       |         |         | *         |        |        | *     |           |           |           |             |        |  |  |  |  |
| ALSH - Gouter                    |        |                                                                    |           |             |          |         |            |           |           |         |        |           |         |         |         |         |       |            |         |       |         |         |           |        |        |       | *         |           |           |             |        |  |  |  |  |
| Péricentre Soir                  |        |                                                                    |           |             |          |         |            |           |           |         |        |           |         |         |         |         |       |            |         |       |         |         |           |        |        | *     |           |           |           |             |        |  |  |  |  |

# d) Actualités

La page actualité vous donne accès à toutes les dernières actualités sur la communauté de communes et le portail famille et bien plus encore.

# e) Mon compte

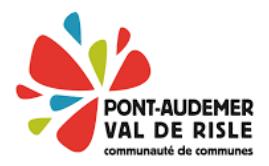

En accédant au menu « Mon compte », j'ai la possibilité de modifier mon adresse mail, mon mot de passe et d'activer l'ergonomie mobile afin de rendre mon espace accessible sur mon mobile.

|                                                                                        |                      |      | Je cliqu | Je Accessibilité   Aide   Plan du site  |
|----------------------------------------------------------------------------------------|----------------------|------|----------|-----------------------------------------|
|                                                                                        |                      |      | 4.7      | Mon compte: [Exemple74] IP Déconnexion  |
| RIENVENHE SHDIE DODTAILEAMILLE CODAVD                                                  |                      |      |          | Retour au menu                          |
| MES INFORMATIONS                                                                       |                      |      |          | <i>•</i>                                |
| MES DONNÉES PERSONNELLES                                                               |                      |      |          |                                         |
| Nom :                                                                                  | Exemple              |      |          |                                         |
| Prénom(s) :                                                                            | Léo                  |      |          |                                         |
| Nom d'utilisateur :                                                                    | Exemple74            |      |          |                                         |
| CHANGER MON ADRESSE E-MAIL                                                             |                      |      |          | Je peux<br>modifier                     |
| Les champs obligatoires sont précédés d'un astérisque (*).                             |                      |      |          | mon email                               |
| Adresse e-mail* :                                                                      |                      |      |          |                                         |
|                                                                                        |                      |      |          |                                         |
| CHANGER MON MOT DE PASSE<br>Les champs obligatoires sont précédés d'un astérisque (*). |                      |      |          | Je peux<br>modifier mon<br>mot de passe |
| Ancien mot de passe* :                                                                 |                      |      |          |                                         |
|                                                                                        |                      |      |          |                                         |
| Mot de passe* :                                                                        |                      |      |          |                                         |
| 6 caractère(s) au minimum contenant 1 majuscule(s) et 1 caractère(s,                   | ) non alphanumérique | e(S) |          |                                         |
| Confirmation du mot de passe* :                                                        |                      |      |          |                                         |
|                                                                                        |                      |      |          |                                         |
|                                                                                        |                      | _    |          |                                         |
|                                                                                        | ENREGIS1             | TRER |          |                                         |
|                                                                                        |                      |      |          |                                         |
| ACCESSIBILITÉ MOBILE                                                                   |                      |      |          |                                         |
| Les champs obligatoires sont précédés d'un astérisque (*).                             |                      |      |          |                                         |
| Activer l'ergonomie mobile                                                             |                      |      |          |                                         |
|                                                                                        | ENREGIST             | TRER |          |                                         |
|                                                                                        |                      |      |          | 🔵 Retour au menu                        |